## Adding your BadgeCert digital badge to Outlook

1. Click on either of the links provided in the BadgeCert digital badge claim email to view your digital badge (indicated by thin blue arrows below).

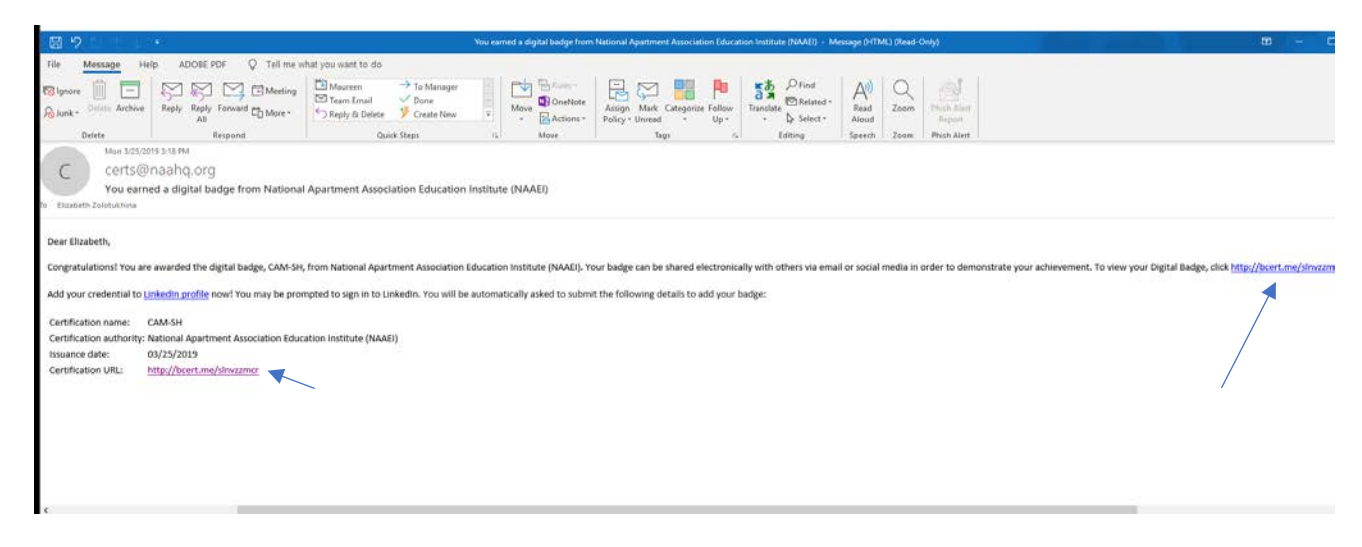

2. Your digital badge image and its corresponding URL will open on the BadgeCert website.

| <u>۵</u>       | A https://bcert.me/bc/html/show-badge.html?b=Invzzmcr |                    |                                                              |
|----------------|-------------------------------------------------------|--------------------|--------------------------------------------------------------|
|                |                                                       |                    | g CERT                                                       |
|                |                                                       |                    |                                                              |
|                | Elizabeth Zolotukhina                                 | CAM-SH - CERT      | TIFIED BADGE                                                 |
|                |                                                       | Issued To          | : Elizabeth Zolotukhina                                      |
|                | APARIMENT ASSO                                        | Position           | : Manager, Training & Certification                          |
|                | ST I I I I I I I I I I I I I I I I I I I              | Company            | : National Apartment Association Education Institute (NAAEI) |
|                |                                                       | Elizabeth Zolotukh | ina : ABCD1234                                               |
|                | CERTIFIED APARTMENT                                   | Issued By          | : National Apartment Association Education Institute (NAAEI) |
| $\mathbf{X}$   | MMVAGER                                               | Location           | : Arlington VA                                               |
|                | EDUCATION INSTITUTE                                   | Issue Date         | : 03/25/2019                                                 |
|                |                                                       | Expiration Date    | : 04/25/2019                                                 |
|                |                                                       | Description        | : Certified Apartment Manager - Student Housing              |
| This badge is: | http://bcert.me/sInvzzmcr                             |                    |                                                              |
|                |                                                       |                    | Login   FAQ,   About Us   Contact   © 2017 BadgeCert Inc.    |

3. Right click on the digital badge image and choose "save picture as" from the drop-down menu.

|                | Elizabeth Zo                                                                                     | lotukhina                      |   |  |
|----------------|--------------------------------------------------------------------------------------------------|--------------------------------|---|--|
|                | CAND<br>CERTIFIC APARTMEN<br>CAND<br>CERTIFIC APARTMEN<br>CERTIFIC APARTMEN<br>CERTIFIC APARTMEN | Ask Cortana about this picture |   |  |
|                | TION                                                                                             | Save picture as                |   |  |
| This hadge is: | http://bcert.me/slnvzzm                                                                          | Share picture                  | ก |  |
| This badge is. | http://beent.me/sinvzzm                                                                          | Select all                     | Ч |  |
|                |                                                                                                  | Сору                           |   |  |
|                |                                                                                                  | View source                    |   |  |
|                |                                                                                                  | Inspect element                |   |  |

4. Re-name the file (or keep the default name), and click "Save" to save it as a \*.png file to your Desktop

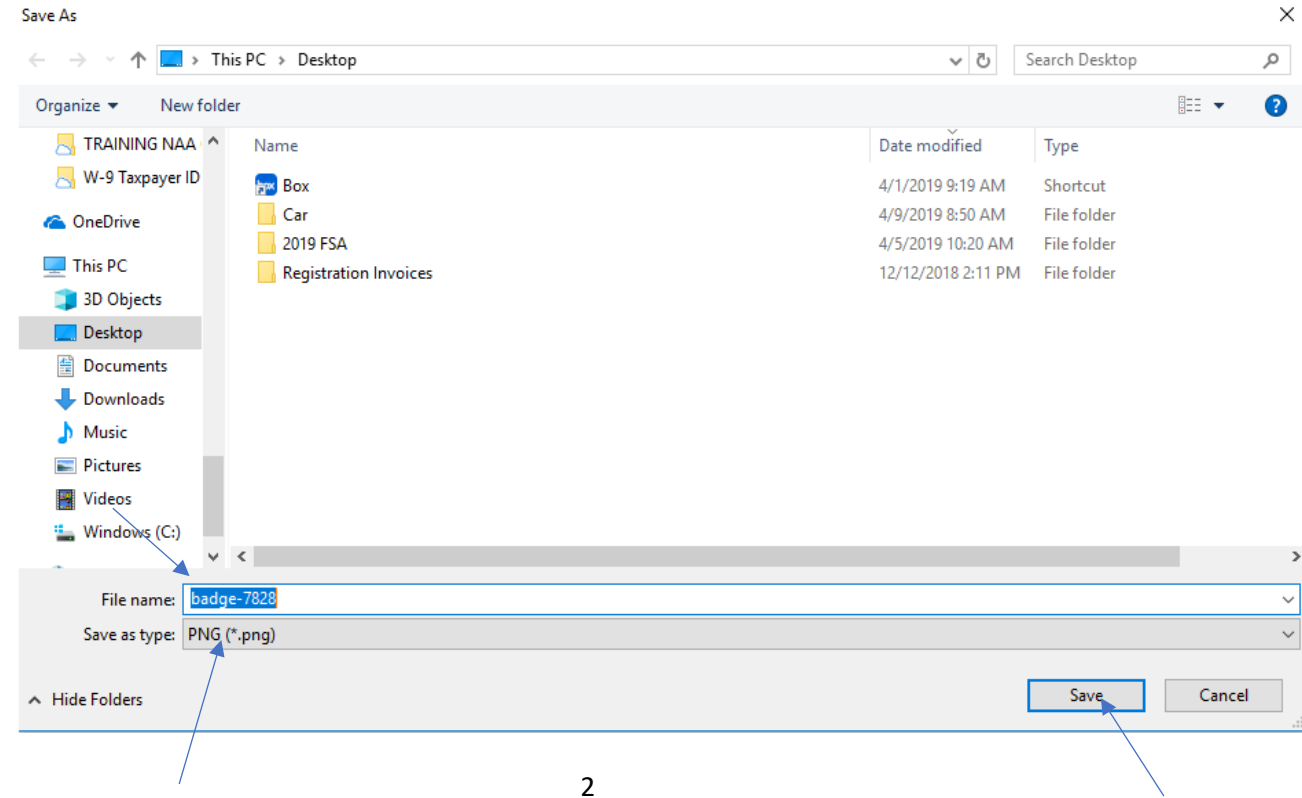

5. Copy the badge URL (highlighted in the image below) to a blank Notepad or Word file. Save that file to your Desktop. You will need that URL later in this process.

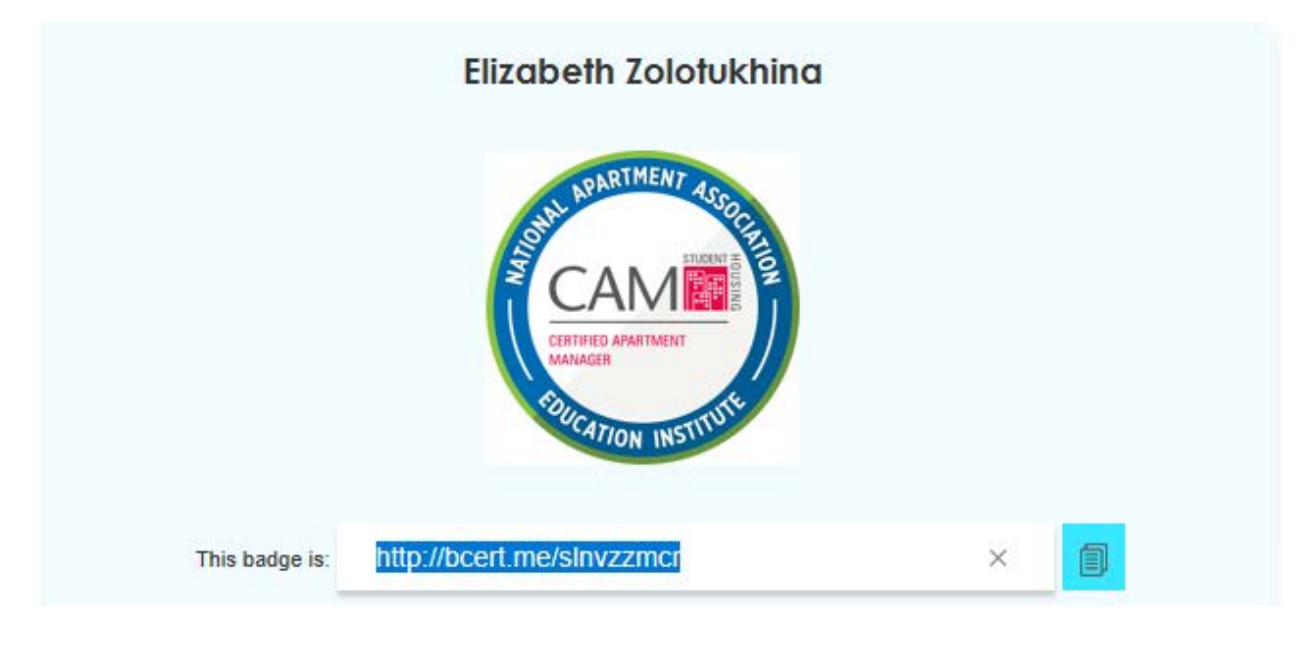

6. Click on "New Email" to open a new email message.

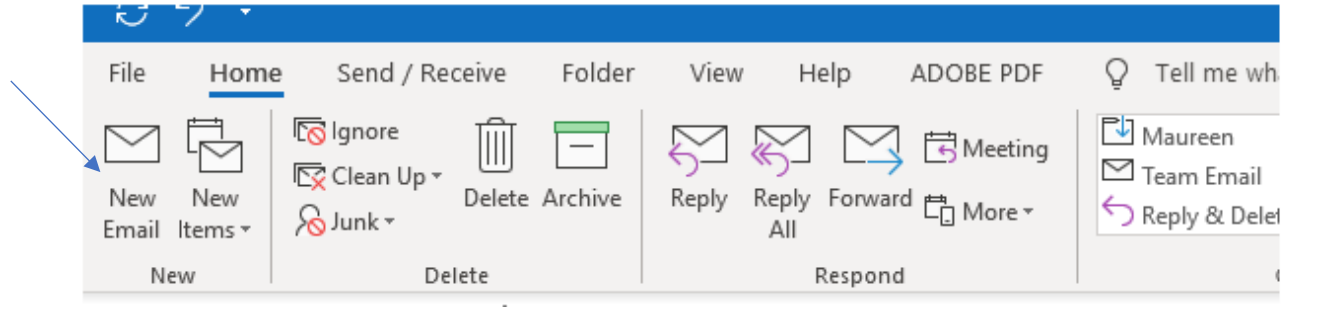

7. From the Message menu, select Signature -> Signatures

| Paste Score Clipboard     |                       | Address Check<br>Book Names | Attach Attach<br>File * Item * | Signature | Attach File via<br>Adobe Send & Track | Assign V Low Importance | Dictate | View<br>Templates |
|---------------------------|-----------------------|-----------------------------|--------------------------------|-----------|---------------------------------------|-------------------------|---------|-------------------|
| Send From ▼ ez<br>Subject | zolotukhina@naahq.org |                             |                                | Signatu   |                                       |                         |         |                   |

## 8. Click on "New"

| Signatures and Stationery                              | ? ×                        |
|--------------------------------------------------------|----------------------------|
| E-mail Signature Personal Stationery                   |                            |
| Sele <u>ct</u> signature to edit Choose default s      | ignature                   |
| default E-mail account:                                | ezolotukhina@naahq.org 🗸 🗸 |
| New <u>m</u> essages:                                  | default 🗸                  |
| Replies/forward                                        | is: (none) 🗸               |
| Delete New Save Rename                                 |                            |
| Edit signature                                         |                            |
| Arial → 14 → B I <u>U</u> = =                          | 🗏 🔠 Business Card 🛛 🔂      |
| Elizabeth Zolotukhina                                  | ^                          |
| Manager, Training and Certification                    |                            |
| NATIONAL APARTMENT ASSOCIATION<br>We Lead the Way Home | v                          |
|                                                        |                            |
|                                                        | OK Cancel                  |

| -mail Signature                    | Personal Stationery                   | New Signature 2 X                                 |                                                                                                    |
|------------------------------------|---------------------------------------|---------------------------------------------------|----------------------------------------------------------------------------------------------------|
| ele <u>c</u> t signature t         | o edit                                | re                                                |                                                                                                    |
| default                            |                                       | Type a name for this signature: Iotukhina@naahq.o | rg 🗸 🗸                                                                                                    |
|                                    |                                       | Test :fault                                       | ~                                                                                                    |
|                                    |                                       | OK Cancel one)                                    | ~                                                                                                    |
| <u>D</u> elete                     | <u>N</u> ew Save                      | Rename                                            |                                                                                                    |
| dit signature —                    |                                       |                                                   |                                                                                                    |
| all signature                      |                                       |                                                   |                                                                                                    |
| Arial                              | ✓ 14 ✓ B I                            | J 📕 🗐 🗐 🗐 🗐 🔄                                     |                                                                                                    |
| Arial<br>Elizabeti<br>Manager, Tra | I I I I I I I I I I I I I I I I I I I | J ➡ Ξ Ξ Business Card                             | 1 the second second sec |
| Arial Elizabeti Manager, Tra       | I I I I I I I I I I I I I I I I I I I | J ➡ Ξ Ξ Business Card                             |                                                                                                    |
| Arial Elizabeti Manager, Tra       | I I I I I I I I I I I I I I I I I I I | L = = Business Card                               |                                                                                                    |

9. In the New Signature text box, type a name for your signature, and click "OK"

10. The signature you just created will be highlighted in the "Select signature to edit" window. This will enable you to type the text and image/s associated with your signature in the "Edit signature" text box

|                                         | - ersonar stationery |               |        |                            |                         |  |
|-----------------------------------------|----------------------|---------------|--------|----------------------------|-------------------------|--|
| Sele <u>c</u> t signature t             | o edit               |               |        | Choose default sign        | ature                   |  |
| default<br>Test                         |                      |               | ^      | E-mail <u>a</u> ccount:    | ezolotukhina@naahq.org  |  |
|                                         |                      |               |        | New <u>m</u> essages:      | default                 |  |
|                                         |                      |               |        | Replies/ <u>f</u> orwards: | (none)                  |  |
| <u>D</u> elete                          | <u>N</u> ew          | Save <u>F</u> | Rename |                            |                         |  |
| di <u>t</u> signature —                 |                      |               |        |                            |                         |  |
| Calibri (Body)                          | ∨ 11 ∨ B             | Ι             |        |                            | 🔠 <u>B</u> usiness Card |  |
|                                         |                      |               |        |                            |                         |  |
|                                         |                      |               |        |                            |                         |  |
|                                         |                      |               |        |                            |                         |  |
|                                         |                      |               |        |                            |                         |  |
| Signature                               |                      |               |        |                            |                         |  |
| Signature<br>text &                     | 2                    |               |        |                            |                         |  |
| Signature<br>text &<br>images g         | 2                    |               |        |                            |                         |  |
| Signature<br>text &<br>images g<br>here | 2<br>D               |               |        |                            |                         |  |

11. Copy and paste any text that you would like to include in your signature into the "Edit signature" text box. Below is an example:

| Signatures and Stationery                                                                                                    | ? | ×      |
|----------------------------------------------------------------------------------------------------|---|--------|
| E-mail Signature Personal Stationery                                                                                                    |   |        |
| Sele <u>c</u> t signature to edit Choose default signature                                                                                                    |   |        |
| default E-mail account: ezolotukhina@naahq.org                                                                                                    |   | $\sim$ |
| New <u>m</u> essages: default                                                                                                    |   | $\sim$ |
| Replies/forwards: (none)                                                                                                    |   | $\sim$ |
| Delete New Save Rename                                                                                                    |   |        |
| Edi <u>t</u> signature                                                                                                    |   |        |
| Calibri (Body) 🗸 11 🗸 B I <u>U</u> Automatic 🗸 🚍 🗏 <u>B</u> usiness Card                                                                                                    |   |        |
| Elizabeth Zolotukhina<br>Manager, Training and Certification<br>National Apartment Association<br>4300 Wilson Blvd., Ste. 800, Arlington, VA 22203<br>t: 703-797-0605   f: 703-248-9440<br>ezolotukhina@naahq.org   www.naahq.org<br>*Please note new suite number above. |   | ~      |
|                                                                                                    |   | *      |
| ОК                                                                                                    | C | ancel  |

12. Place the cursor where you would like to place your digital badge image, and click on the "insert picture" button. Both are indicated by thin blue arrows below.

| Signatures and Stationery                                                             | ? | ×      |
|---------------------------------------------------------------------------------------|---|--------|
| E-mail Signature Personal Stationery                                                  |   |        |
| Sele <u>c</u> t signature to edit Choose default signature                            |   |        |
| default E-mail account: ezolotukhina@naahq.org                                        |   | $\sim$ |
| Test New <u>m</u> essages: default                                                    |   | $\sim$ |
| Replies/forwards: (none)                                                              |   | $\sim$ |
| Delete New Save Rename                                                                |   |        |
| Edi <u>t</u> signature                                                                |   |        |
| Calibri (Body) 🗸 11 🗸 B I U Automatic 🗸 🚍 🚍 🔠 Business Card                           | 1 |        |
| Elizabeth Zolotukhina<br>Manager, Training and Certification                          |   | ^      |
| 4300 Wilson Blvd., Ste. 800, Arlington, VA 22203<br>t: 703-797-0605   f: 703-248-9440 |   |        |
| ezolotukhina@naahq.org   www.naahq.org                                                |   |        |
|                                                                                       |   |        |
|                                                                                       |   |        |
|                                                                                       |   | *      |
| ОК                                                                                    | 0 | Cancel |

13. From the "Insert Picture" pop-up window, navigate to your desktop, or wherever you saved the digital badge image, and select it. It will appear in the "File name" text box. Then, click "Insert."

| Signatures and Stationery                                                          |                       | ?        | ×       |                   |           |
|------------------------------------------------------------------------------------|-----------------------|----------|---------|-------------------|-----------|
| ■ Insert Picture                                                                   |                       |          |         |                   | ×         |
| $\leftarrow$ $\rightarrow$ $\checkmark$ $\uparrow$ $\square$ $\Rightarrow$ This PC | > Desktop             |          | √ Ū     | Search Desktop    | م         |
| Organize 🔻 New folder                                                              |                       |          |         |                   | - 🗆 🕐     |
| 📇 Talking Points \land N                                                           | ame                   | Da       |         |                   |           |
|                                                                                    | badge-7828            | 4/       |         |                   |           |
| 📙 W-9 Taxpayer ID                                                                  | Box                   | 4/       |         | ONRTMENT          |           |
| a OneDrive                                                                         | Car                   | 4/<br>4/ | AL      | APAN              | SSOC      |
| 💻 This PC                                                                          | Registration Invoices | 12       | Ž       |                   | E         |
| 🗊 3D Objects                                                                       |                       |          | Z (     | ~ Λ Ν Л           |           |
| 🕨 📃 Desktop                                                                        |                       |          |         |                   |           |
| Documents                                                                          |                       |          | CE      | RTIFIED APARTMENT |           |
| 🖶 Downloads                                                                        |                       |          | M       | ANAGER            |           |
| 👌 Music                                                                            |                       |          |         |                   | 14        |
| Pictures                                                                           |                       |          | .0      | UCATION           | TUIT      |
| Videos                                                                             |                       |          |         | NON INST          |           |
| L Windows (C:)                                                                     |                       |          |         |                   |           |
| 🚽 Network 🗸 🗸                                                                      |                       | >        |         |                   |           |
| File name:                                                                         | badge-7828            |          | ~       | All Pictures      | ~         |
|                                                                                    |                       |          | Teels = | larest la         | Canaal    |
|                                                                                    |                       |          |         |                   | Cancel .: |
|                                                                                    |                       |          |         |                   |           |

14. The image of your digital badge now will appear in the "Edit signature" text box. Re-size as desired by dragging the corners of the image

| Signatures and Statio                    | onery                |                      |                            |                        | ? ×    |                  |
|------------------------------------------|----------------------|----------------------|----------------------------|------------------------|--------|------------------|
| E-mail Signature                         | Personal Stationery  |                      |                            |                        |        |                  |
| Sele <u>c</u> t signature to e           | edit                 |                      | Choose default sign        | ature                  |        | -                |
| default<br>Test                          |                      | ^                    | E-mail <u>a</u> ccount:    | ezolotukhina@naahq.org | ~      |                  |
| reac                                     |                      |                      | New <u>m</u> essages:      | default                | ~      |                  |
|                                          |                      |                      | Replies/ <u>f</u> orwards: | (none)                 | ~      |                  |
| Delete                                   | <u>N</u> ew <u>S</u> | ave <u>R</u> ename   |                            |                        |        |                  |
| Edi <u>t</u> signature<br>Calibri (Body) | ✓ 11 ✓ B J           | I <u>U</u> Automatic |                            | <b>B</b> usiness Card  | ⊕<br>® |                  |
|                                          | EDUC                 | ATION                | INSTI                      | IUTE                   | ^      |                  |
|                                          |                      |                      |                            |                        | •••••  | $\left  \right $ |
|                                          |                      |                      |                            | ОК                     | Cancel |                  |

| ignatures and Stat           | ionery                                 |                                        | ? ×    |
|------------------------------|----------------------------------------|----------------------------------------|--------|
| <u>E</u> -mail Signature     | Personal Stationery                    |                                        |        |
| Sele <u>c</u> t signature to | edit                                   | Choose default signature               |        |
| default                      |                                        | E-mail account: ezolotukhina@naahq.org | ~      |
| Test                         |                                        | New <u>m</u> essages: default          | ~      |
|                              |                                        | Replies/forwards:                      | ~      |
|                              |                                        | v (none)                               |        |
| <u>D</u> elete               | <u>N</u> ew <u>S</u> ave <u>R</u> enam | e                                      |        |
| Edit signature               |                                        |                                        |        |
| Calibri (Body)               | V 11 V B I U Autom                     | atic 🔍 🚍 = = 🕼 Business Card 🛛 📑       | Ð      |
|                              | EDUCATION                              | INSTITUTE                              | ~      |
|                              |                                        | ОК                                     | Cancel |

15. Select your digital badge image. Shown highlighted in grey below.

16. Click on the "Insert Hyperlink" button. The "Insert Hyperlink" pop-up window will appear. In the "Address" text box below copy and paste the URL to your digital badge that you obtained in Step 5 above. Click "OK".

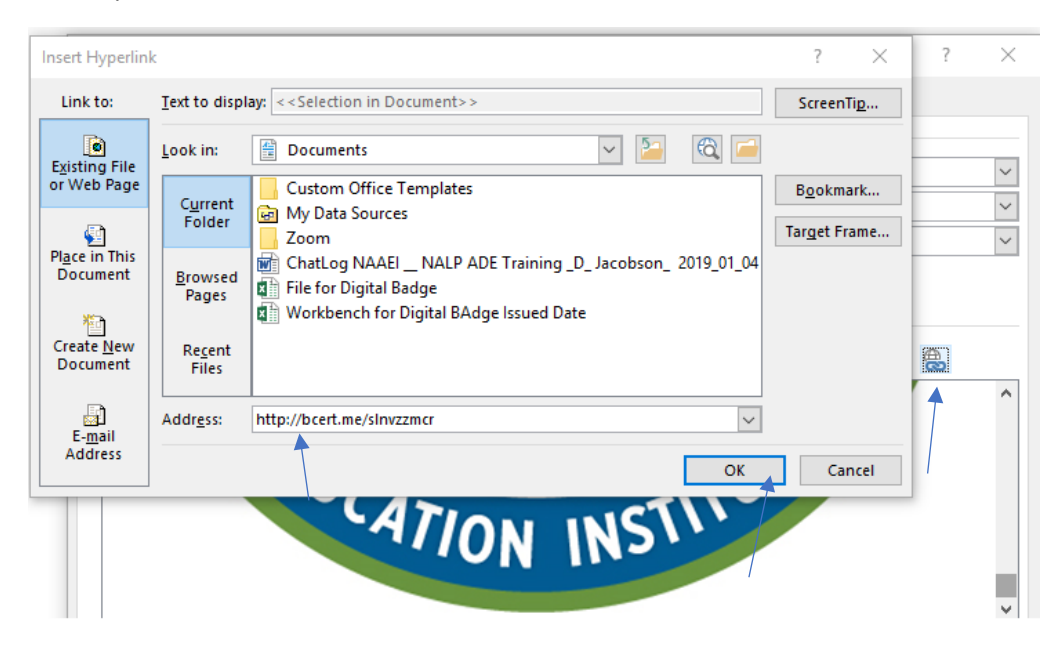

17. The "Insert hyperlink" pop-up window will disappear. Click "OK" on the "Signatures and Stationery" pop-up window.

| Signatures and Stationery                             | ? ×                                        |
|-------------------------------------------------------|--------------------------------------------|
| E-mail Signature Personal Stationery                  |                                            |
| Sele <u>c</u> t signature to edit                     | Choose default signature                   |
| default<br>Test                                       | ∧ E-mail account: ezolotukhina@naahq.org ✓ |
| lest                                                  | New <u>m</u> essages: default $\checkmark$ |
|                                                       | Replies/forwards: (none)                   |
| <u>D</u> elete <u>N</u> ew <u>S</u> ave <u>R</u> enam | e                                          |
| Edi <u>t</u> signature                                |                                            |
| Calibri (Body) V 11 V B I U Automa                    | atic 🔽 🚍 🚍 📲 📓 Business Card 🛛 📑 🖶         |
| EDUCATION                                             | INSTITUTE                                  |
| L                                                     |                                            |
|                                                       | OK Cancel                                  |
|                                                       |                                            |

18. The digital badge in your email signature now will have the associated meta-data. Those who click on the digital badge image in your email signature will be able to see the details regarding your digital badge on the BadgeCert website.

| $\leftarrow$ | $\rightarrow$ | Ö         | ŵ       | https://bcert.me/bc/html/show-badge.html?b=lnvzzmcr |                                                                                                    |                                                                                                    |
|--------------|---------------|-----------|---------|-----------------------------------------------------|----------------------------------------------------------------------------------------------------|----------------------------------------------------------------------------------------------------|
|              |               |           |         | Second Second                                       |                                                                                                    |                                                                                                    |
|              |               |           |         |                                                     |                                                                                                    |                                                                                                    |
|              |               |           |         | Elizabeth Zolotukhina                               | CAM-SH - CER                                                                                                    | TIFIED BADGE                                                                                                    |
|              |               |           |         | RECEIVER AND AND AND AND AND AND AND AND AND AND    | Issued To<br>Position<br>Company<br>Elizabeth Zolotuld<br>Issued By<br>Location<br>Issue Date<br>Expiration Date<br>Description | Elizabeth Zolotukhina Manager, Training & Certification National Apartment Association Education Institute (NAAEI) National Apartment Association Education Institute (NAAEI) Arlington VA O3/25/2019 O4/25/2019 Certified Apartment Manager - Student Housing |
|              |               | This badg | jeis: h | nttp://bcert.me/sInvzzmcr                           |                                                                                                    | Login   FAQ   About Us   Contact   © 2017 BadgeCert Inc.                                                                                                    |
|              |               |           |         |                                                     |                                                                                                    |                                                                                                    |